## Logging a Request-Pull List

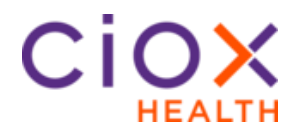

Pull List Process Follow these steps to log a Pull List request:

| Step | Action                                                                |
|------|-----------------------------------------------------------------------|
| 1    | Select Pull List under Request Type.                                  |
| 2    | If the requestor was not found and populated by the ADE,              |
|      | enter the name or address and zip code of the requester.              |
| 3    | Select Find Requester. If the Requester is not found,                 |
|      | select the Submit to Requester Support button to send                 |
|      | this request to the Corporate queue where it will be                  |
|      | researched and added to the database. The request will                |
|      | then be returned to the logging queue with the correct                |
|      | requester selected.                                                   |
| 4    | Select the <b>Requester Type</b> .                                    |
| 5    | Enter the <b>Request Letter Date</b> found on the request letter.     |
| 6    | Enter the Facility Received Date.                                     |
| 7    | Select the Reason for Request.                                        |
| 8    | In the General Information section, complete any fields if            |
|      | necessary.                                                            |
| 9    | In the Medical Information section, select the requested              |
|      | Record Types.                                                         |
| 10   | Click <b>Continue</b> . Continue will only be available if all of the |
|      | required fields have been completed.                                  |
| 11   | The Pull List Patient Information screen appears (see                 |
|      | next page).                                                           |
| 12   | Enter the number of patients on the pull list and click               |
|      | Update.                                                               |
| 13   | Enter the Last Name, First Name, DOB, and Dates of                    |
|      | Service for every patient on the Pull List.                           |
| 14   | Click Submit for every patient.                                       |
| 15   | When all have been submitted, click <b>Done</b> .                     |

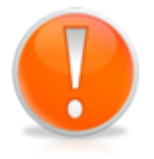

Each time you click Submit for a patient, an individual eRequest ID is created for that patient/requester. You do not have to "Submit" every patient on the pull list at the same time. It is possible to begin fulfilling some on the list after they have been created individually and then create the rest at a later time.

Continued on next page

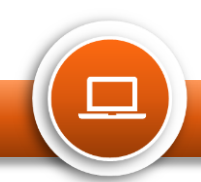

## Logging a Request-Pull List

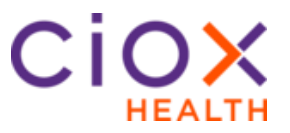

## Pull List Request ID Values

HealthSource tracks both the "parent" Pull List and all "children" requests covering specific patients.

| Туре      | Batch<br>ID | eRequest<br>ID | Requester<br>Type | Patient<br>Name | Status              |
|-----------|-------------|----------------|-------------------|-----------------|---------------------|
| Pull List | Yes *       | No             | Yes               | No              | Logging Completed   |
| Requests  | No          | Yes            | Yes               | Yes             | Fulfillment Pending |

The number in parenthesis after the Batch ID shows how many patient requests were part of the pull list. B1047159(13)

Pull List Patient Information Screen This screen appears when a Logger enters a manual Pull List. It is not used for any other Request Type and does not appear for a Fulfiller.

| atie | nt infor  | ma    | tion               |        |            |            |                          |            |          |              |
|------|-----------|-------|--------------------|--------|------------|------------|--------------------------|------------|----------|--------------|
| umb  | er Of Pat | ients | s On Pull List: 13 | Update |            |            |                          |            |          | Clear Delete |
|      |           |       | Last Name          | 5      | First Name | DOB        | Dates of Service<br>From | то         | Chart Id |              |
|      | •         | 1     |                    |        |            | mm/dd/yyyy | mm/dd/yyyy               | mm/dd/yyyy | NNNNNNN  | Submit       |
|      | •         | 2     |                    |        |            | 11/15/1946 | mm/dd/yyyy               | mm/dd/yyyy | 57146545 | Submit       |
|      | •         | 3     |                    |        |            | 06/26/1936 | mm/dd/yyyy               | mm/dd/yyyy | 57146422 | Submit       |
|      | •         | 4     |                    |        |            | 11/17/1937 | mm/dd/yyyy               | mm/dd/yyyy | 57144647 | Submit       |
|      | •         | 5     | ¢                  | 2 5    |            | 03/22/1963 | mm/dd/yyyy               | mm/dd/yyyy | 57144641 | Submit       |
|      | •         | 6     |                    | 2 2    |            | 03/02/1980 | mm/dd/yyyy               | mm/dd/yyyy | 57144643 | Submit       |
|      | •         | 7     |                    |        |            | 10/09/1970 | mm/dd/yyyy               | mm/dd/yyyy | 57144642 | Submit       |
|      | •         | 8     |                    | 2 5    |            | 02/27/1979 | mm/dd/yyyy               | mm/dd/yyyy | 57144646 | Submit       |
|      | •         | 9     |                    |        |            | 06/12/1955 | mm/dd/yyyy               | mm/dd/yyyy | 57144644 | Submit       |
|      | 0 6       | 10    |                    | 7 5    |            | 08/08/1962 | mm/dd/yyyy               | mm/dd/yyyy | 57146546 | Submit       |

| Field          | Description                                      |
|----------------|--------------------------------------------------|
| Number of      | Enter the # of individual patients whose records |
| Patients on    | were requested and click Update. One row is      |
| Pull List      | automatically added for every patient.           |
| Clear          | Removes patient information from the selected    |
|                | row(s).                                          |
| Delete         | Deletes selected row(s).                         |
| Patient        | All fields must be filled out for every patient. |
| Information    |                                                  |
| Columns        |                                                  |
| Submit         | You must Submit the data for each patient row    |
|                | separately.                                      |
| Done           | Click Done when you have submitted all patient   |
|                | rows.                                            |
| Manually       | Add: 👩 Delete: 🖨                                 |
| add/delete row | • •                                              |

<u>Note:</u> Users processing pull lists will have full access into the original request letter. The original pull list will show after the cover sheet that HealthSource automatically creates for pull list children. The original pull list as well as the cover sheet that HealthSource automatically creates for pull list children is part of the request package sent to the requester.

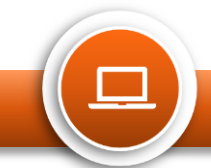